# Niagara 4 EDE KBOB Tool

- Kopieren des Modul bacnetEDETool unter C:\Niagara\Niagara-4.Versionxyz\modules

| > Dieser PC | Windows (C:) > Niagara > Niagara-4.8.0.110 > modules |                  |                             |        |
|-------------|------------------------------------------------------|------------------|-----------------------------|--------|
| 🗌 Name      | A:                                                   | Änderungsdatum   | Тур                         | Größe  |
| 🏄 ba        | ckup-rt.jar                                          | 28.08.2019 12:33 | Executable Jar File         | 63 KB  |
| 🅌 ba        | ckup-wb.jar                                          | 28.08.2019 12:33 | Executable Jar File         | 24 KB  |
| 🍰 ba        | cnetAlarmRouter-doc.jar                              | 03.09.2020 08:11 | Executable Jar File         | 22 KB  |
| 🍰 ba        | cnetAlarmRouter-rt.jar                               | 03.09.2020 08:11 | Executable Jar File         | 39 KB  |
| 🍰 ba        | cnetAws-rt.jar                                       | 25.03.2020 13:33 | Executable Jar File         | 104 KB |
| . 🙆 ba      | cnetAws-ux.jar                                       | 25.03.2020 13:34 | Executable Jar File         | 28 KB  |
| 🍰 ba        | cnetAws-wb.jar                                       | 25.03.2020 13:33 | Executable Jar File         | 40 KB  |
| 🛓 🛓 ba      | cnetEDE-doc.jar                                      | 25.03.2020 13:27 | Executable Jar File         | 347 KB |
| 🗹 🍰 ba      | cnetEdeTool-rt.jar                                   | 09.06.2021 15:17 | Executable Jar File         | 25 KB  |
| 12. 14      |                                                      | 15 03 3030 13.37 | Free state bits have filled | 00 KD  |

- Station neu starten so dass die Module erkannt werden

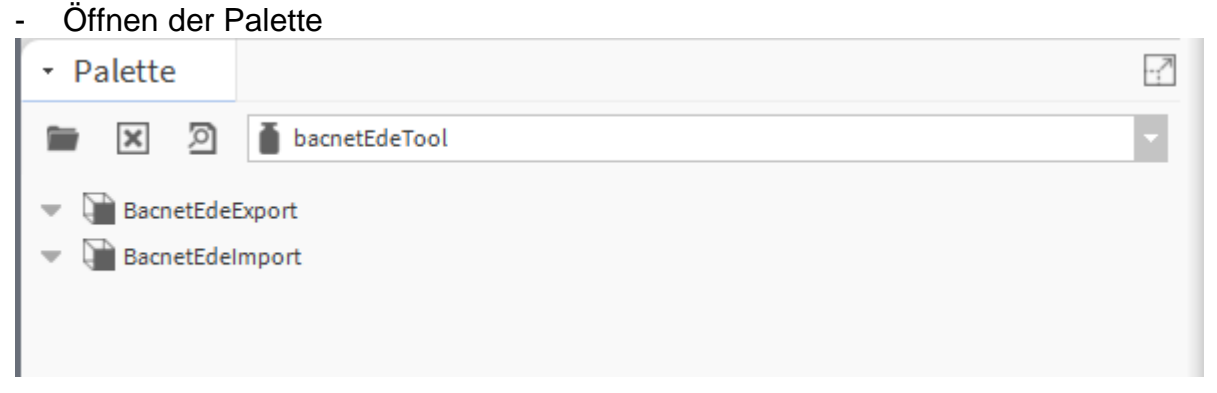

+41 (0)44 261 00 70 info@alvasys.ch / www.alvasys.ch

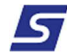

Datenpunkte von einer Niagara Station zu exportieren!
BacnetEDEExport unter LocalDevice einfügen!
Die Liste kann bearbeitet werden und wieder Importieren wenn nötig!

| The BacnetNetwork        |
|--------------------------|
| 🐨 💼 Local Device         |
| 👻 🍞 Export Table         |
| BacnetEdeExport          |
| BacnetEdeImport          |
| A 🕨 😋 BacnetExportFolder |
| BacnetExportFolder1      |
| BacnetExportFolder2      |
| 旦 Bacnet Comm            |
| Monitor                  |
| Tuning Policies          |
| - Palette                |
| 💼 🗵 🥻 bacnetEdeTool      |
| BacnetEdeExport          |
| BacnetEdeImport          |
|                          |

Die Datenpunkte Exportieren →
BacnetEdeExport → Ausführen → export Ede File

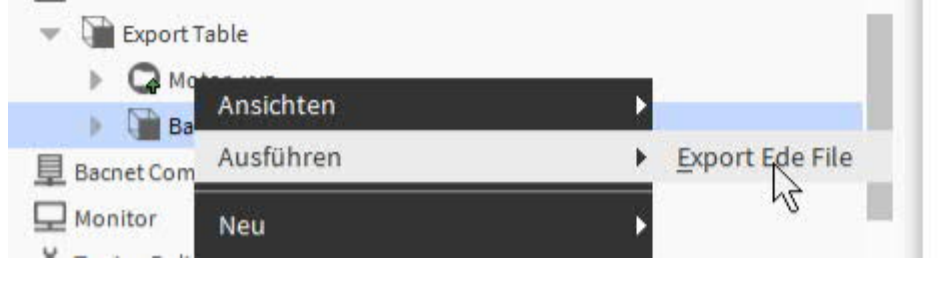

Filename angeben

| 👫 Export Ede File           | × |
|-----------------------------|---|
| Export Prompt               |   |
| 📔 Filename                  |   |
| 🚡 Add Path Column 🛛 🔵 ein 🚽 | N |
| OK Abbruch                  | 2 |

- File wird unter dem Filesystem abgelegt:

| 🔻 🕘 Files   |
|-------------|
| bacnetexp1  |
| bacnetexp   |
| bacnetexpV3 |
|             |

- Nun kann das File an einem Ort abgelegt werden wo es mit dem Computer bearbeitet werden kann

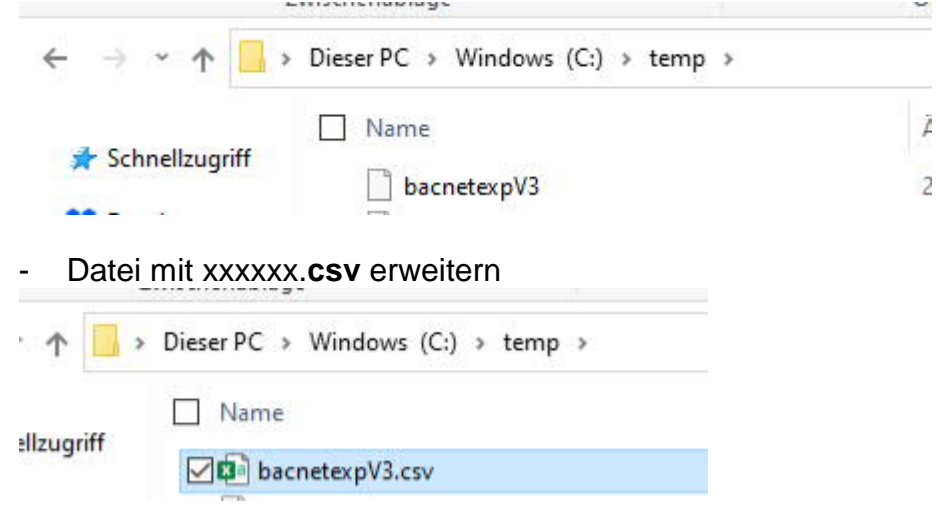

- Datei mit Excel bearbeiten und speichern

Alle Daten können bearbeitet werden: (Es gibt Daten wo einmalig sein müssen) Name Objekt Name Objekt Typ Intsnz Nummer (Einmalig Export ord der Datenpunkt im Niagara System Beschreibung BACnet Writable

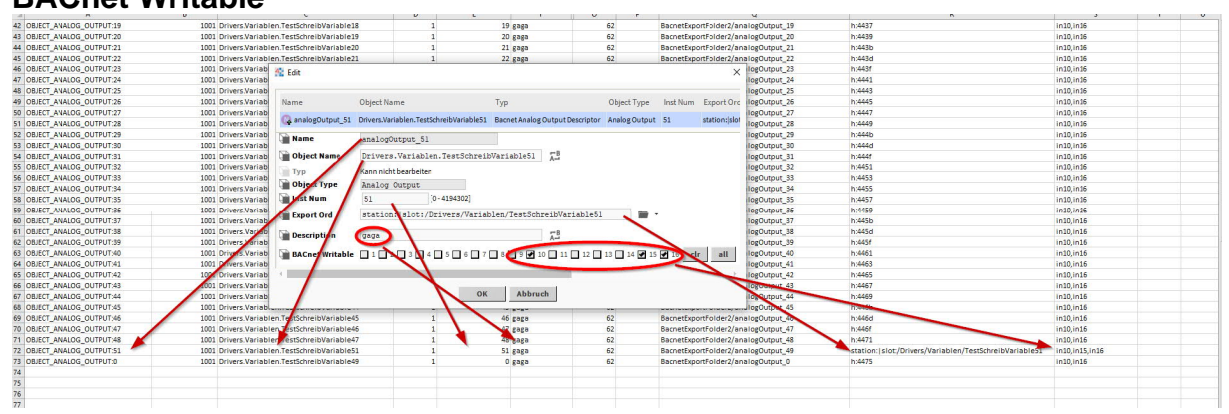

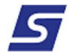

### Der Export ord kann verschieden angegeben werden Handle! Das ist eine Nummer die das Niagara vergibt!

| resiscineiovariao                       | lezo Drivers.variableri. | estochreinvariantezo   | Analog Output    | 21                    | ZI, U C [UN] @ UEI       | 101           | 3 IUTO'IUTO           |                                             |   |
|-----------------------------------------|--------------------------|------------------------|------------------|-----------------------|--------------------------|---------------|-----------------------|---------------------------------------------|---|
| TestSchreibVariab                       | le27 Drivers.Variablen.  | FestSchreibVariable27  | Analog Output    | 28                    | 21,0 °C {OK} @ def       | {O}           | Kelect Ord            |                                             | × |
| TestSchreibVariable28 Drivers.Variabler |                          | TestSchreibVariable28  | Analog Output    | 29                    | 21,0 °C {OK} @ def       | {OF           | Þ                     | 🕔 TestSchreibVariable36                     |   |
| TestSchreibVariab                       | le29 Drivers.Variablen.  | FestSchreibVariable29  | Analog Output    | 30                    | 21,0 °C {OK} @ def       | {OF           | Þ                     | 🕔 TestSchreibVariable37                     |   |
| TestSchreibVariab                       | le30 Drivers.Variablen.  | FestSchreibVariable30  | Analog Output    | 31                    | 21,0 °C {OK} @ def       | {O}           | Þ                     | TestSchreibVariable38                       |   |
| TestSchreibVaria                        | 🚰 Edit                   |                        |                  |                       |                          |               | Þ                     | TestSchreibVariable39                       | E |
| TestSchreibVaria                        | - Trans                  |                        |                  |                       |                          |               | •                     | TestSchreibVariable40                       |   |
| TestSchreibVaria                        | Name                     | Object Name            |                  | Тур                   |                          | Object Type   | TestSchreibVariable41 | TestSchreibVariable41                       |   |
| TestSchreibVaria                        | 🕼 analogOutput_48        | Drivers.Variablen.Test | SchreibVariable4 | 7 Bacnet              | Analog Output Descriptor | Analog Output |                       | TestSchreibVariable42 TestSchreibVariable42 |   |
| TestSchreibVaria                        | 🖬 Name                   | ame analogOutput_48    |                  | TestSchreibVariable44 |                          |               |                       |                                             |   |
| TestSchreibVaria                        | Diject Name              | Drivers.Variabl        | en.TestSchre:    | LbVariab              | le47                     |               |                       | TestSchreibVariable45                       |   |
| TestSchreibVaria                        | Тур                      | Kann nicht bearbeite   | n                |                       |                          |               | •                     | TestSchreibVariable46                       |   |
| TestSchreibVaria                        | Object Type              | Analog Output          |                  |                       |                          |               |                       | TestSchreibVariable47                       | 4 |
| TestSchreibVarie                        | Inst Num                 |                        | [0-4194302]      |                       |                          |               | Тур                   |                                             |   |
| TestSchreibVaria                        | Export Ord               | h:4471                 |                  |                       |                          |               |                       | ♦ Slot                                      |   |
| TestSchreibVaria                        | Description              | gaga                   |                  |                       | LB1                      |               |                       | Handle                                      |   |
| TestSchreibVaria                        | BACnet Writable          | 1 2 3 4                | 4 🔲 5 🛄 6 🛄 1    | 8                     | 9 🛃 10 🔲 11 🔲 12 🔲       | 13 🔲 14 🛄 15  |                       | OK Abbruch                                  |   |
| TestSchreibVaria                        | 4                        |                        |                  |                       |                          |               |                       |                                             |   |
| TestSchreibVaria                        |                          |                        | 0                |                       | Abbruch                  |               |                       |                                             |   |
| TestSchreihVari                         |                          |                        |                  |                       | Abbrach                  |               |                       |                                             |   |

## Der Export ord kann verschieden angegeben werden Slot! Klarer Pfad im Niagara wo das der Datenpunkt liegt!

| ariable27 | Drivers.Variablen. | TestSchreibVariable27 | Analog Output     | 28       | 21,0 °C {OK} @ def          | {C           | K}         | in10.in16     |                                                                                                    |   |
|-----------|--------------------|-----------------------|-------------------|----------|-----------------------------|--------------|------------|---------------|----------------------------------------------------------------------------------------------------|---|
| ariable28 | Drivers.Variablen. | TestSchreibVariable28 | Analog Output     | 29       | 21,0 °C {OK} @ def          | {0           | K}         | ir 👫 Select ( | Ord                                                                                                    | × |
| ariable29 | Drivers.Variablen. | TestSchreibVariable29 | Analog Output     | 30       | 21,0 °C {OK} @ def          | {0           | K}         | ir            | November 2018 November 2018 |   |
| ariable30 | Drivers.Variablen. | TestSchreibVariable30 | Analog Output     | 31       | 21,0 °C {OK} @ def          | {0           | K}         | ir            | Monthead Contract Contract  |   |
| rie 🏄 Ed  | dit                |                       |                   |          |                             |              |            |               | TestSchreibVariable38                                                                                                    |   |
| ii 🗌      |                    |                       |                   |          |                             |              | _          |               | TestSchreibVariable39                                                                                                    |   |
| Nan       | ne                 | Object Name           |                   | Тур      |                             | Object Type  | Inst       | N             | TestSchreibVariable40                                                                                                    |   |
|           | analogOutput_48    | Drivers.Variablen.Tes | tSchreibVariable4 | 7 Bacn   | et Analog Output Descriptor | Analog Outpu | t 48       |               | TestSchreibVariable41                                                                                                    |   |
|           | Nama               |                       |                   |          |                             |              |            |               | TestSchreibVariable42                                                                                                    |   |
|           | Name               | analogoutput_40       | •                 |          | -9                          |              |            |               | TestSchreibVariable43                                                                                                    |   |
| ia 🗎 🖬 C  | Object Name        | Drivers.Variabl       | .en.TestSchre     | ibVari   | able47                      |              |            |               | TestSchreibVariable44                                                                                                    |   |
| T         | Тур                | Kann nicht bearbeite  | n                 |          |                             |              |            |               | TestSchreibVariable45                                                                                                    |   |
|           | Object Type        | Analog Output         |                   |          |                             |              |            |               | TestSchreibVariable46                                                                                                    |   |
|           | Inst Num           | 48                    | 2 100 100Lj       |          |                             |              |            |               | 👻 🕕 TestSchreibVariable47                                                                                                    | + |
| E         | Export Ord         | station:  slot:/      | 'Drivers/Vari     | ablen/   | TestSchreibVariable47       |              |            | Тур           | $\sim$                                                                                                    |   |
|           | Description        | gaga                  |                   | _        | A.B                         |              |            |               | Slot                                                                                                    |   |
|           |                    |                       |                   |          |                             |              | - <b>F</b> |               | ♦ Handle                                                                                                    |   |
| rit 🗐 🗖   | BACHEL WITTADLE    |                       | 4 Ll º Ll º Ll    | / Ll • l | 9 2 10 11 11 12             | 13 14 11     | 5 💌 10     |               |                                                                                                    |   |
| ria 🔍 📗   |                    |                       |                   |          |                             |              |            |               | OK Abbruch                                                                                                    |   |
| ria.      |                    |                       | 0                 | к        | Abbruch                     |              |            |               |                                                                                                    |   |
| ria       |                    |                       |                   |          |                             |              |            |               |                                                                                                    |   |

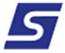

- Die Endung xxxxx.**csv** löschen und wieder in das Lokale File System von Supervisor oder dem Jace ablegen.

| - Na | av   |     | E               | 🛛 temp                |      |  |  |  |  |                                 |                   |    |
|------|------|-----|-----------------|-----------------------|------|--|--|--|--|---------------------------------|-------------------|----|
| tł   | 0    | ×   | 🕟 mein Netzwerk | Name                  | ∼ Ty |  |  |  |  |                                 |                   |    |
|      |      |     |                 | Olliquettes.rxp       | Daf  |  |  |  |  |                                 |                   |    |
|      |      |     |                 |                       |      |  |  |  |  | A funing-forces A funing-forces | D bacnetexpV3.csv | Cs |
|      |      |     | BACnetKBOB      | bacnetexpV4           | Da   |  |  |  |  |                                 |                   |    |
|      |      | > ( | B Apps          | config.bog            | Во   |  |  |  |  |                                 |                   |    |
|      |      | 🕒 F | iles            | Config.zip            | Zip  |  |  |  |  |                                 |                   |    |
|      |      |     | bacnetexp1      | daemon.properties     | Tex  |  |  |  |  |                                 |                   |    |
|      |      |     | bacnetexp       | ERS_Lite-1024P.png    | Pn   |  |  |  |  |                                 |                   |    |
|      |      |     | bacnetexpV3     | ERS_Lite-1024x567.png | Pn   |  |  |  |  |                                 |                   |    |
|      | - P. | E G | ebäude          |                       | 1    |  |  |  |  |                                 |                   |    |

# Im Supervisor!

- Datenpunkte in ein Bacnet Device einführen
- BacnetEdeImport unter dem Bacnet Gerät einfügen

| P A runnigrouces      |    |
|-----------------------|----|
| 👻 🔒 BacnetDevice      |    |
| Alarm Source Info     |    |
| De Points             |    |
| Virtual               |    |
| Alarms                |    |
| Schedules             |    |
| Trend Logs            |    |
| Config                |    |
| BacnetEdeImport       |    |
| BACnetKBOB            | 81 |
| Apps                  |    |
| - Palette             | E  |
| 🖿 🔀 🧃 🗴 bacnetEdeTool |    |
| 💌 🕅 Bacne.EdeExport   |    |
| BacnetEdeImport       |    |
| 5                     |    |

### - Auf dem BanetEdeExport die Aktion ausführen (Import EDE File)

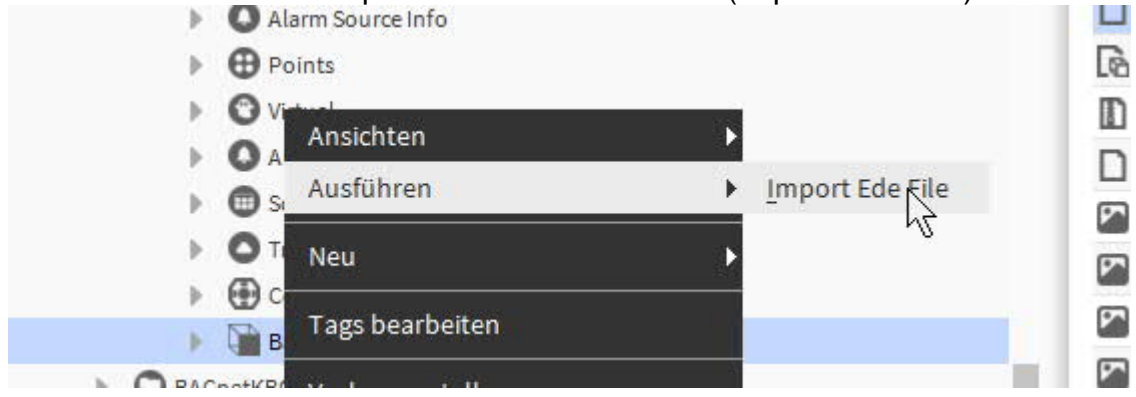

#### Einfügen der Bacnet Datei

| 🏰 Import Ede File |            | × |
|-------------------|------------|---|
| file:^bacnetexp   | 4          |   |
|                   | OK Abbruch |   |

OK und die Datenpunkte werden automatisch angelegt

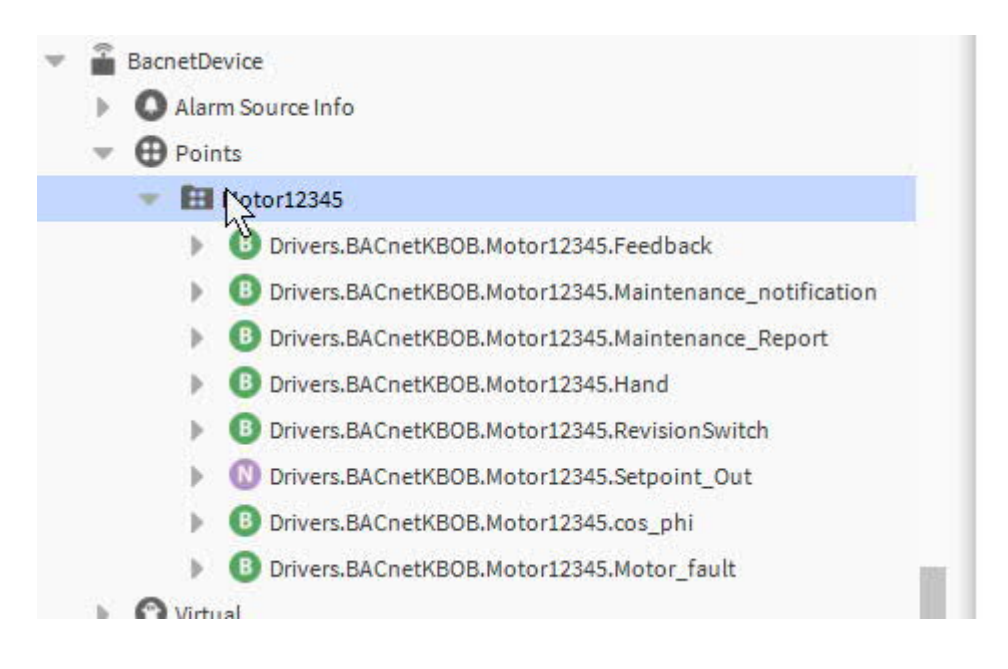

Der Pfad und Datenpunkte werden strukturiert angelegt!

|  | Motor12345/ | /binaryInput_0 |
|--|-------------|----------------|
|  | Motor12345/ | binaryInput_1  |
|  | Motor12345/ | binaryInput_2  |
|  | Motor12345/ | /binaryInput_3 |
|  | Motor12345/ | binaryInput_4  |
|  | Motor12345/ | analogInput_0  |
|  | Motor12345/ | binaryInput_5  |
|  | Motor12345/ | /binaryInput_6 |
|  |             |                |

Fertig!!

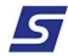